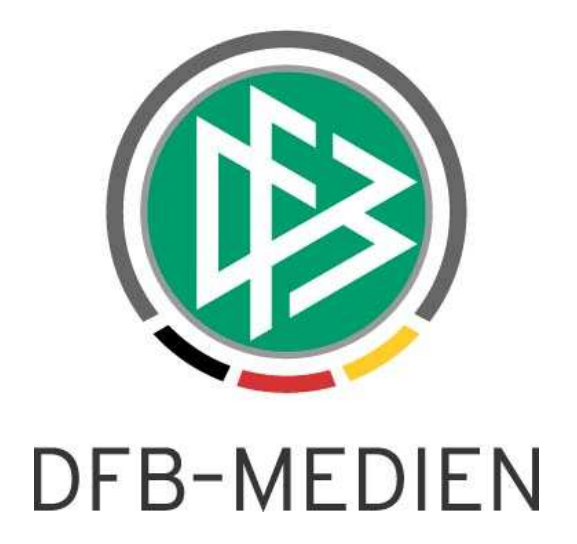

| Freigabemitteilung Nr. 39 |            | Spielbericht im S               | Spielbericht im SpielPLUS |               |  |  |  |  |  |  |
|---------------------------|------------|---------------------------------|---------------------------|---------------|--|--|--|--|--|--|
| System:                   |            | DFBnet                          | DFBnet SpielPlus R4.60    |               |  |  |  |  |  |  |
| Speicherpfad/Dokument:    |            | 130606_DFBnet-Spie<br>R4.60.doc | -Freigabemitteilung-      |               |  |  |  |  |  |  |
|                           | Erstellt:  | Letzte Änderung:                | Geprüft:                  | Freigabe:     |  |  |  |  |  |  |
| Datum:                    | 06.06.2013 | 10.06.2013 15:04                | 10.06.2013                | 10.06.2013    |  |  |  |  |  |  |
| Version: 1.0              |            | 1.0                             | 1.0                       | 1.0           |  |  |  |  |  |  |
| Name:                     | B. Pohl    | B. Pohl                         | P. Smerzinski             | P. Smerzinski |  |  |  |  |  |  |

#### © 2013 DFB-Medien GmbH & Co. KG

Alle Texte und Abbildungen wurden mit größter Sorgfalt erarbeitet, dennoch können etwaige Fehler nicht ausgeschlossen werden. Eine Haftung der DFB-Medien, gleich aus welchem Rechtsgrund, für Schäden oder Folgeschäden, die aus der An- und Verwendung der in diesem Dokument gegebenen Informationen entstehen können, ist ausgeschlossen.

Das Dokument ist urheberrechtlich geschützt. Die Weitergabe sowie die Veröffentlichung dieser Unterlagen sind ohne die ausdrückliche und schriftliche Genehmigung DFB-Medien nicht gestattet. Zuwiderhandlungen verpflichten zu Schadensersatz. Alle Rechte für den Fall der Patenterteilung oder der GM-Eintragung vorbehalten.

Die in diesem Dokument verwendeten Soft- und Hardwarebezeichnungen sind in den meisten Fällen auch eingetragene Warenzeichen und unterliegen als solche den gesetzlichen Bestimmungen.

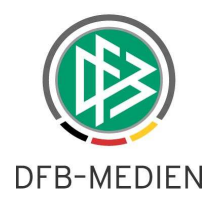

# **Management Summary**

Im DFBnet Spielbericht R4.60 wurde die Spielberechtigungsliste neu realisiert. Der bisher verfügbare Funktionsumfang ist bis auf kleine Ausnahmen grundsätzlich enthalten. Darüber hinaus enthält sie neue Funktionen, wie die Möglichkeit Spielerfotos zum Spieler hoch zu laden. Die Navigation wurde an den Standard des DFBnet Spielbetriebs angepasst. Die Unterschiede und die neuen Möglichkeiten sind im Folgenden beschrieben.

# Inhalt:

| 1. | Spi   | ielberechtigungsliste                                | 3  |
|----|-------|------------------------------------------------------|----|
|    | 1.1   | Kennungen aufwärtskompatibel                         | 3  |
|    | 1.2   | Geänderte Navigation zu den Spielberechtigungslisten | 3  |
|    | 1.2.1 | für die Mannschaftsverantwortlichen                  | 3  |
|    | 1.2.2 | für die Staffelleiter und Spielberichtsprüfer        | 4  |
|    | 1.2.3 | für Sportrichter und Unterrichtete                   | 5  |
|    | 1.2.4 | für SBO-Superuser und SBO-Admin                      | 5  |
|    | 1.3   | Bearbeitungsmöglichkeiten und Statusmodell           | 5  |
|    | 1.3.1 | Erstellung zu Saisonbeginn                           | 5  |
|    | 1.3.2 | Statusmodell                                         | 5  |
|    | 1.3.3 | Neuer Status für Lizenzmannschaften                  | 6  |
|    | 1.4   | Konfiguration über die Ligaregel                     | 6  |
|    | 1.4.1 | Neue Ligaregeln                                      | 6  |
|    | 1.4.2 | Änderungen vorhandene Schalter                       | 6  |
|    | 1.4.3 | Vorbelegung der neuen Schalter                       | 7  |
|    | 1.5   | Listen aus alten Saisons                             | 7  |
|    | 1.6   | Neue und geänderte Funktionen                        | 7  |
|    | 1.6.1 | Spielerliste der zugeordneten Spieler                | 7  |
|    | 1.6.2 | Spielerdetaildaten                                   | 8  |
|    | 1.6.3 | Spielerpoolliste                                     | 9  |
|    | 1.6.4 | Anzeige der Spielersperren                           | 10 |
|    |       |                                                      |    |

# Abbildungsverzeichnis

| Abbildung 1: Liste der gemeldeten Mannschaften               | 3 |
|--------------------------------------------------------------|---|
| Abbildung 2: Wettkampfauswahl für Staffelleiter              | 4 |
| Abbildung 3: Liste der Mannschaften bei Staffelzuständigkeit | 4 |
| Abbildung 4: Ligaregeln für Spielberechtigungsliste          | 6 |
| Abbildung 5: Spielerliste der zugeordneten Spieler           | 7 |
| Abbildung 6: Spielerdetaildaten                              | 8 |
| Abbildung 7: Spielerpoolliste Mannschaft                     | 9 |
|                                                              |   |

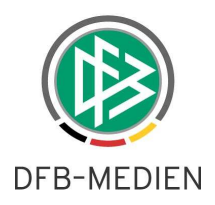

# 1. Spielberechtigungsliste

# 1.1 Kennungen aufwärtskompatibel

Die vorhandenen Kennungen mit Rollen in der Anwendung Spielbericht sind bezüglich der neuen Spielberechtigungslisten aufwärtskompatibel, d.h. es sind keine Änderungen notwendig.

Änderungen sind nur auf Grund der neuen Mandanten für die Regionalverbände notwendig, dies ist aber schon in einer eigenen Mitteilung veröffentlicht worden.

# 1.2 Geänderte Navigation zu den Spielberechtigungslisten

Die neue Spielberechtigungsliste ist unter dem Menüpunkt *Spielberechtigungsliste* in der Anwendung *Spielbericht* zu erreichen. Die alte Spielberechtigungsliste (*Spielberechtigungen*) wird abgeschaltet. Die Navigation zu den neuen Spielberechtigungslisten hat sich für alle Rollen geändert und ist im Folgenden beschrieben.

### 1.2.1 ... für die Mannschaftsverantwortlichen

Der Mannschaftsverantwortliche bekommt nach Anwahl des Menüpunkts *Spielberechtigungsliste* und Auswahl einer Saison eine Liste der Mannschaften angezeigt, die auf Grund seiner Datenrechte in seinem Berechtigungsbereich liegen. Dabei kann auch eine Mischung aus überregional spielenden und im Landesverband spielenden Mannschaften seines Vereins vorliegen.

Im Beispiel in Abbildung 1: Liste der gemeldeten Mannschaften, hat der Benutzer die Datenrechte auf die überregionalen und die landesverbandspezifischen Mannschaftsarten männliche Junioren und auf alle Spielklassen. Dementsprechend erhält er die Liste aller männlichen Junioren-Mannschaften seines Vereins, die für die ausgewählte Saison gemeldet wurden.

| Integrations-System        | Spielberechtigun     | gsliste bearbeiten |                |                             |                        |                    | sbl 010                                 |  |  |
|----------------------------|----------------------|--------------------|----------------|-----------------------------|------------------------|--------------------|-----------------------------------------|--|--|
| 22                         | Gemeldete Mar        | nnschaften         |                |                             |                        |                    |                                         |  |  |
| In the second second       | Vereins- und Man     | nschaftssuche      |                |                             |                        |                    |                                         |  |  |
| Spielbericht               | Saison               | 12/13              |                | ~                           |                        |                    |                                         |  |  |
| Spielberichte              | e 🔒 💼                |                    |                |                             |                        | Such               | hen                                     |  |  |
| Spielplanauswahl           | Seite 1/1 (9 Treffer | insgesamt)         |                |                             |                        |                    |                                         |  |  |
| Statistiken                | VA Nummer            |                    | Mannschaftsart | Mannschaftsname             | Spielklasse            | Status             |                                         |  |  |
| Offene Sperren             | 01034170             | Hannover 96        | A-Junioren     | Hannover 96                 | Bundesliga             | in Bearbeitu       | pur                                     |  |  |
| Spielberechtigungen        |                      |                    | B-Junioren     | Hannover 96                 | Bundesliga             | in Bearbeitu       | Jng                                     |  |  |
| Spielberechtigungsliste    | Ve                   |                    | B-Junioren     | Hannover 96 II              | Regionalliga bis 12/13 | in Bearbeitu       | ung                                     |  |  |
| Spieltagsreport Sicherheit | <b>V</b> E           |                    | C-Junioren     | Hannover 96                 | Regionalliga bis 12/13 | in Bearbeitu       | ung                                     |  |  |
| Fanbeauftragter            | <b>V</b> E           |                    | C-Junioren     | Hannover 96 II. (U14)       | Landesliga             | in Bearbeitu       | ung                                     |  |  |
| Abmelden                   | <b>V</b> 2           |                    | D-Junioren     | HSV von 1896 e.V. II (U12)  | Kreisliga              | in Bearbeitu       | Ing                                     |  |  |
| Apmelden                   | . <u>P</u>           |                    | D-Junioren     | HSV von 1896 e.V. I (U13)   | Kreisliga              | in Bearbeitung     |                                         |  |  |
|                            | 0<br>0<br>0          |                    | D-Junioren     | HSV von 1896 e.V. III (U11) | 1.Kreisklasse          | in Bearbeitung     |                                         |  |  |
| Service                    | 0<br>T               |                    | E-Junioren     | HSV von 1896 (U10)          | Kreisliga              | nicht vorhanden    |                                         |  |  |
| Hilfsangebote              | Seite 1/1 (9 Treffer | insgesamt)         |                |                             |                        | I I I I            | D D                                     |  |  |
| Passwort ändern            |                      |                    |                |                             |                        | Series Anna Sana A | - 14 - 14 - 14 - 14 - 14 - 14 - 14 - 14 |  |  |

Abbildung 1: Liste der gemeldeten Mannschaften

### Hinweise:

- 1. Wie bisher muss ein Mannschaftsverantwortlicher einer Spielgemeinschaft auf den federführenden Verein berechtigt sein.
- 2. Es gibt nach wie vor keine wettbewerbsbezogenen Spielberechtigungslisten, sondern **eine** pro Mannschaft. Sie werden also immer im Kontext der Meisterschaftsmannschaft erstellt und bearbeitet und gelten dann auch im Pokal und in Freundschaftsspielen.

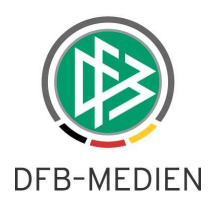

# 1.2.2 ... für die Staffelleiter und Spielberichtsprüfer

Die Rollen Staffelleiter und Spielberichtsprüfer bekommen nach Auswahl des Menüpunkts *Spielberechtigungsliste* die Wettkampfauswahl mit den Wettkampftypen die im Spielbericht zugelassen sind, Meisterschaft, Pokal und Freundschaftsspiel. Wie in der Spielplanung kann eine häufig benötigte Auswahl als Favorit gespeichert werden.

| Integrations-System     | Spie  | Iberec   | htigungsliste bea  | rbeiten          |                         |                |        |                     |                    | sbi 010 |
|-------------------------|-------|----------|--------------------|------------------|-------------------------|----------------|--------|---------------------|--------------------|---------|
| 49                      | w     | ettkän   | npfe               |                  |                         |                |        |                     |                    |         |
| I                       | Vere  | ins- u   | nd Mannschaftssu   | uche             |                         |                |        |                     |                    |         |
| Spielbericht            | Saisc | n        |                    | 12/13            | ~                       | Verband        | Niede  | ersächsischer Fußba | allverband         | *       |
| Ergebnismeldung         | Wett  | kampfty  | p                  | Meister          | schaft 💦                | Mannschaftsart | Herre  | en                  |                    | ~       |
| Spielberichte           | Kenn  | ung/ID   |                    | Meister<br>Pokal | schaft                  | Spielklasse    | Land   | esliga              |                    | ~       |
| Spielplanauswahl        | Beze  | ichnung  |                    | Freund           | schaftsspiel            | Spielgebiet    | Alle a | auswählen           |                    | ~       |
| Statistiken             | ei    | igene Si | taffel             |                  |                         |                |        |                     |                    |         |
| Sperren bearbeiten      | 1     |          |                    |                  |                         |                |        | Eingabe             | n leeren 🛛 S       | uchen   |
| Offene Sperren          | 7     | 7ARd     | ₩Kennung           | ₩ANr.            | Mezeichnung             | Mannschaft     | sart   | Spielklasse         | Gebiet             | Status  |
| Spielberechtigungen     | Que . | 1        | 010073             | 1                | Landesliga Weser-Ems    | Herren         |        | Landesliga          | Bezirk             |         |
| Spielberechtigungsliste |       |          |                    |                  |                         |                |        |                     | Weser-Ems          |         |
| Meisterschaft           | ₽œ    | 1        | 010130             | 1                | Landesliga Lüneburg     | Herren         |        | Landesliga          | Bezirk             |         |
| Hallenfußball           | Real  |          | 1.11               |                  |                         |                |        |                     | Lüneburg           |         |
| Pokale                  | And I | 1        | 014200             | 1                | Landesliga Hannover     | Herren         |        | Landesliga          | Bezirk<br>Hannover |         |
| Spielnachmittage        | 1     | 1        | 010089             | 1                | Landesliga Braunschweig | Herren         |        | Landesliga          | Bezirk             |         |
| Auswahlmannschaften     |       |          |                    |                  |                         |                |        |                     | Braunschwe         | ig      |
| Spielstätten            | Seite | 1/1 (4   | Treffer insgesamt) |                  |                         |                |        |                     | M                  |         |

### Abbildung 2: Wettkampfauswahl für Staffelleiter

Für alle Wettkampftypen kann der Benutzer auf Grund seiner Datenrechte Wettkämpfe suchen, auf die er über Mannschaftsart, Spielklasse und Gebiet berechtigt ist und er erhält dann in der Trefferliste eine Liste der berechtigten Staffeln, siehe Abbildung 2: Wettkampfauswahl für Staffelleiter.

In der **Meisterschaft** wird zusätzlich zu den Datenrechten bei diesen beiden Rollen noch die **Staffelzuständigkeit** geprüft.

- 1. Für die Staffeln, für die der Staffelleiter eine Staffelzuständigkeit besitzt, erhält er die Liste der Mannschaften der Staffel und kann die Spielberechtigungslisten bearbeiten, d.h. das Bearbeitungssymbol ist aktiv, siehe Abbildung 3: Liste der Mannschaften bei Staffelzuständigkeit.
- 2. Für die Staffeln, für die der Staffelleiter **keine** Staffelzuständigkeit besitzt, erhält er die Liste der Mannschaften der Staffel, kann aber **keine** Spielberechtigungsliste lesen oder bearbeiten, d.h. das Bearbeitungssymbol ist inaktiv (keine Abbildung).

| Integrations-System                      | Spielberechtigun        | gsliste bearbeiten                  |                |                  |             | sbl 010           |
|------------------------------------------|-------------------------|-------------------------------------|----------------|------------------|-------------|-------------------|
| 22                                       | Wettkämpfe              |                                     |                |                  |             |                   |
|                                          | Seite 1/1 (16 Treffe    | r insgesamt)                        |                |                  |             | 1 🖹               |
| Spielbericht                             | <b>WANummer</b>         | <b>V</b> <sup>4</sup> Vereinsname   | Mannschaftsart | Mannschaftsname  | Spielklasse | Status            |
| Ergebnismeldung                          | <b>1033140</b> 01033140 | Heesseler SV v.1973 e.V.            | Herren         | Heesseler SV     | Landesliga  | in<br>Bearbeitung |
| Spielberichte                            | 01033314                | TSV Pattensen v.1890 e.V.           | Herren         | TSV Pattensen    | Landesliga  | fixiert           |
| Spielplanauswahl<br>Statistiken          | 01032490                | HSC BW Schwalbe v.1928 Tündern e.V. | Herren         | HSC BW Tündern   | Landesliga  | in<br>Bearbeitung |
| Sperren bearbeiten                       | 🕎 01034040              | SV Arminia Hannover e.V.            | Herren         | Arminia Hannover | Landesliga  | in<br>Bearbeitung |
| Offene Sperren<br>Spielberechtigungen    | 01033062                | TSV Burgdorf e.V.                   | Herren         | TSV Burgdorf     | Landesliga  | in<br>Bearbeitung |
| Spielberechtigungsliste<br>Meisterschaft | 01035049                | SV Alfeld v.1858 e.V.               | Herren         | SV Alfeld        | Landesliga  | in<br>Bearbeitung |
| Hallenfußball                            | 01038450                | FC Stadthagen e.V.                  | Herren         | FC Stadthagen    | Landesliga  | in<br>Bearbeitung |
| Spielnachmittage                         | <b>V</b> 01034330       | Oststädter SV v.1923 e.V.           | Herren         | OSV Hannover     | Landesliga  | in<br>Reachaitung |

Abbildung 3: Liste der Mannschaften bei Staffelzuständigkeit

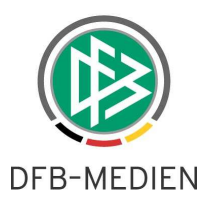

Für **Pokale und Freundschaftsspiele** werden nach der Wettkampfsuche die berechtigten Pokalwettbewerbe (Datenrechte) bzw. die Freundschaftsspielstaffeln (Zusatzrolle Freundschaftsspielverwalter) angezeigt. Staffelzuständigkeiten werden für diese beiden Wettkampftypen nicht benötigt und nicht verwaltet.

Auch hier wird nach Auswahl eines Wettkampfs die Liste der beteiligten Mannschaften angezeigt. Im Gegensatz zur Meisterschaft kann der Benutzer jede Spielberechtigungsliste aufrufen und den Inhalt lesen, aber grundsätzlich nicht bearbeiten. D.h. z.B. ein Freundschaftsspielverwalter kann sich über die spielberechtigten Spieler der Mannschaften, die an seinen Freundschaftsspielen beteiligt sind, auf die er aber als Staffelleiter in der Meisterschaft keinen Zugriff hat, informieren, kann aber keine Änderungen vornehmen.

# 1.2.3 ... für Sportrichter und Unterrichtete

Für die Rollen Sportrichter und Unterrichtete ist die Wettkampfsuche genau so wie beim Staffelleiter beschrieben. Sie können aber auf die Spielberechtigungslisten grundsätzlich nur lesend zugreifen. In der Meisterschaft können sie in den Staffeln, zu der sie die Staffelzuständigkeit besitzen auch die Spielberechtigungslisten lesend öffnen, in den Staffeln, zu denen sie keine Staffelzuständigkeit besitzen, nur die Mannschaftsliste sehen. Für Pokale und Freundschaftsspiele gilt das gleiche Verhalten wie es beim Staffelleiter beschrieben ist.

### 1.2.4 ... für SBO-Superuser und SBO-Admin

Für die Rollen SBO-Superuser und SBO-Admin ist die Wettkampfsuche mit Prüfung der Datenrechte ebenfalls so wie beim Staffelleiter beschrieben. Sie können aber auf die Spielberechtigungslisten für Mannschaften in der Meisterschaft grundsätzlich zur Bearbeitung zugreifen. Staffelzuständigkeiten sind nicht notwendig und werden nicht verwaltet. Für Pokale und Freundschaftsspiele gilt das gleiche Verhalten wie es beim Staffelleiter beschrieben ist.

# 1.3 Bearbeitungsmöglichkeiten und Statusmodell

# 1.3.1 Erstellung zu Saisonbeginn

Die Bearbeitung der Spielberechtigungslisten durch die Mannschaftsverantwortlichen ist möglich, sobald die Mannschaften über den Vereinsmeldebogen im DFBnet gemeldet sind. Deshalb ist die Ersterstellung durch die Vereine zu Saisonbeginn früher möglich als bisher, da bisher die Mannschaften mindestens einer Staffel zugeordnet sein mussten.

Für alle anderen Rollen bleibt diese Voraussetzung aber bestehen, d.h. sie können erst dann auf die Spielberechtigungslisten zugreifen, wenn die Mannschaften einer Meisterschaftsstaffel zugeordnet sind. Die Kontrolle und Nachbearbeitung der Spielberechtigungslisten durch die Staffelleiter ist also erst möglich, wenn die Staffeleinteilung fest steht.

Ebenso ist in diesem Release die Verwendung der Spielberechtigungsliste im Spielbericht in Pokal- und Freundschaftsspielen erst möglich, wenn die Mannschaften einer Meisterschaftsstaffel zugeordnet sind.

### 1.3.2 Statusmodell

Bisher waren für eine Spielberechtigungsliste nur die Zustände *fixiert* und *nicht fixiert* bekannt. In der neuen Spielberechtigungsliste gibt es drei Zustände:

- 1. *nicht vorhanden* es existiert (noch) keine Spielberechtigungsliste,
- 2. *in Bearbeitung* sie ist angelegt und in Bearbeitung durch den Verein oder den Staffelleiter,
- 3. *fixiert* sie kann nur noch vom Staffelleiter bearbeitet werden.

Der Status wird in der Liste der Mannschaften in der letzten Spalte angezeigt, siehe Abbildung 1: Liste der gemeldeten Mannschaften.

Die Möglichkeit der Fixierung kann jetzt in der Ligakonfiguration (Ligaregeln) für eine Liga festgelegt werden. Unter dem neuen Abschnitt **Spielberechtigungsliste** gibt es einen neuen Schalter:

Fixierung der Spielberechtigungsliste möglich

Ist dieser gesetzt, dann kann der Staffelleiter in der Liga in seiner Staffel eine Spielberechtigungsliste fixieren, er muss es aber nicht. Ist der Schalter nicht gesetzt, dann ist keine Fixierung möglich, d.h. es gibt nur die Statuszustände *nicht vorhanden* und *in Bearbeitung*.

П

Diese Option wurde eingeführt, weil die Erfahrung des Einsatzes des DFBnet-Spielberichts bisher gezeigt hat, dass in den unteren Spielklassen die Fixierung nicht gewünscht ist und es oft vorkam, dass Spielberechtigungslisten irrtümlich fixiert wurden.

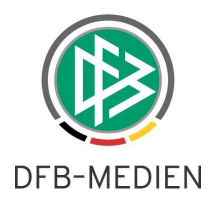

# Hinweis:

Für SBO-Superuser, SBO-Admin und Spielberichtsprüfer gilt bezüglich der Fixierung und der Bearbeitungsmöglichkeiten das gleiche Verhalten wie oben für den Staffelleiter beschrieben.

# 1.3.3 Neuer Status für Lizenzmannschaften

Die Spielberechtigungslisten für die Lizenzmannschaften (Bundesliga, 2. Bundesliga) werden von der DFL importiert und sind grundsätzlich nicht bearbeitbar.

Sie werden in der Liste der Mannschaften mit dem Status

gesperrt

angezeigt und sind nur von berechtigten Benutzern lesbar.

# 1.4 Konfiguration über die Ligaregel

Mit der Rolle SBO-Superuser können die Ligaregeln bearbeitet werden. Ab diesem Release heißt der Menüpunkt Liga-Konfiguration Untermenüpunkt Ligaregeln.

# 1.4.1 Neue Ligaregeln

Für die Steuerung der neuen Spielberechtigungsliste gibt es in den Ligaregeln einen neuen Abschnitt **Spielberechtigungsliste.** 

Die neuen Schalter werden im Folgenden beschrieben.

| Spielberechtigungsliste                                                    | <i>₽</i>                                                      |
|----------------------------------------------------------------------------|---------------------------------------------------------------|
| Gemischte Mannschaft möglich                                               |                                                               |
| Fixierung der Spielberechtigungsliste möglich                              |                                                               |
| DFL-Nr. anzeigen                                                           |                                                               |
| Spielrecht als Spalte anzeigen                                             |                                                               |
| FD (Fußballdeutscher) als Spalte anzeigen                                  |                                                               |
| Spalte L (Lizenzspieler) im Ausdruck der Spielberechtigungs-liste anzeigen |                                                               |
| N-EU (Nichteuropäer) als Spalte anzeigen                                   |                                                               |
| AM (Spielberechtigt für deutsche Auswahlmannschaft) als Spalte<br>anzeigen |                                                               |
| AE (Aufenthaltserlaubnis) als Spalte anzeigen                              |                                                               |
| U23 als Spalte anzeigen                                                    |                                                               |
| Unterschriftenblock im Ausdruck der Spielberechtigungsliste<br>anzeigen    | Bestätigung Geschäftsstelle                                   |
| Sicherheitsbericht                                                         | Bestätigung {0} Zentralverwaltung<br>Kein Unterschriftenblock |

### Abbildung 4: Ligaregeln für Spielberechtigungsliste

| Schalter                                       | Bedeutung                                                                                                    |
|------------------------------------------------|----------------------------------------------------------------------------------------------------|
| Gemischte Mannschaft möglich                   | Ist der Schalter gesetzt, ist die Checkbox gemischte Mannschaft im Kopfbe-<br>reich der Spielberechtigungsliste vorhanden und kann gesetzt werden           |
| Fixierung der Spielberechtigungsliste möglich  | Ist der Schalter gesetzt, ist die Funktion <i>Fixieren</i> in der Spielberechtigungslis-<br>te vorhanden und kann gesetzt werden, siehe auch Kapitel 1.3.2. |
| DFL-Nr. anzeigen                               | Spieler, die von der DFL importiert werden, haben eine DFL-Ident-Nummer, diese wird dann angezeigt                                                          |
| als Spalte anzeigen (diverse Da-<br>tenfelder) | In der Spielberechtigungsliste wird zu jedem Spieler in einer separaten Spalte das angegebene Datenfeld angezeigt (selbsterklärend)                         |
| Unterschriftenblock                            | Es kann gewählt werden, ob der Text Unterschrift Geschäftstelle, Zentralver-<br>waltung oder gar kein Unterschriftsblock im Druck erscheint                 |

# 1.4.2 Änderungen vorhandene Schalter

Der Schalter Kaderpflege durch Vereine hat keinen Einfluss mehr auf die neue Spielberechtigungsliste. Bis zum nächsten Release wird entschieden ob er entfallen kann oder wie er in Zukunft wirken soll.

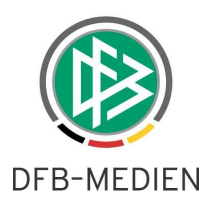

# 1.4.3 Vorbelegung der neuen Schalter

Beim neu anlegen einer Ligaregel werden die neuen Schalter durch das Programm mit Werten vorbelegt. Im Einzelfall müssen der DFB, die Regional- und die Landesverbände die Werte nach eigenen Wünschen abändern.

Besonders zu beachten für die neue Saison ist der Schalter *Fixierung möglich*, dieser kann in den Verbänden anders gewünscht sein als die Vorbelegung vorgibt.

# 1.5 Listen aus alten Saisons

Die Spielberechtigungslisten aus den alten Saisons sind auch über die neue Funktion verfügbar, wobei der Spaltenaufbau evt. etwas anders ist als bisher. Dies ergibt sich aus der Vorbelegung der Ligaregelschalter, siehe voriges Kapitel.

Auch in der neuen Spielberechtigungsliste wird ein Änderungsprotokoll mitgeschrieben. Es kann über den Button *Historie* angezeigt werden.

### Einschränkung:

Die Änderungsprotokolle aus vergangenen Saisons wurden nicht in die neuen Spielberechtigungslisten übertragen, d.h. sie werden nicht angezeigt, sind aber in der Datenbank noch verfügbar. Sollte eine Recherche notwendig sein, muss im Einzelfall eine Anfrage an DFB-Medien gestellt werden.

# 1.6 Neue und geänderte Funktionen

### 1.6.1 Spielerliste der zugeordneten Spieler

In der Spielerliste gibt es jetzt drei Tab-Reiter, für die aktiven, die inaktiven Spieler und für die Dokumente. In der Anzeige der Spielerdaten wird das vorzeitige Herren-/ Frauen-Spielrecht jetzt durch ein vorangestelltes kleines v gekennzeichnet, siehe Abbildung 5: Spielerliste der zugeordneten Spieler, zweiter Spieler. Auch bei Spielern, die auf Grund der Mandantenkonfiguration vorzeitig für die Herren-/Frauenmannschaft spielberechtigt sind, wird das entsprechende Kürzel dargestellt.

| A   | tive Sp | oieler ( | (55) Inaktive            | Spieler (13)           | Dokumente               |       |                    |          |                          |          |      |    |                   |                                |
|-----|---------|----------|--------------------------|------------------------|-------------------------|-------|--------------------|----------|--------------------------|----------|------|----|-------------------|--------------------------------|
| 🧄 S | pielber | echtig   | ungsliste - in Bea       | rbeitung               |                         |       |                    |          |                          |          |      |    |                   |                                |
|     |         | ™ARN     | ™AName<br>™AKünstlername | ™4Vorname<br>™4Rufname | ™ <b>∆Geb</b> .         | Stat. | Passnr.<br>DFL- Nr | S        | oielrecht ab             | N-<br>EU | FD A | 23 | Reg. am<br>Import |                                |
|     | 8       |          | Enterne                  | ensie insi             | 03.02.1991<br>(22)      | VS    | Research 18        | P<br>F   | 01.07.2012<br>30.06.2012 |          |      | ø  | 11.07.2012        | ୍ରିଲ୍ଲ<br><mark>ବୁ</mark> ଳ୍ପି |
|     | 8       |          | REFER.                   |                        | 18.05.1994<br>(19)<br>D | VS    | INCOME?            | vP<br>vF | 01.07.2009<br>25.06.2009 |          |      | 4  | 20.07.2012        | <u></u>                        |

### Abbildung 5: Spielerliste der zugeordneten Spieler

Mehrere Spieler können durch Setzen der Checkboxen und Betätigen der Buttons *inaktivieren* bzw. *aktivieren* oder durch den Button *Entfernen* entsprechend gemeinsam behandelt werden.

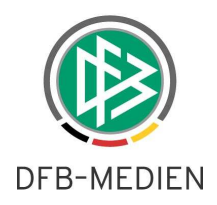

# 1.6.2 Spielerdetaildaten

### 1.6.2.1 Anzeige aller Zuordnungen

In den Spielerdetaildaten wird in einem neuen Abschnitt angezeigt, in welchen Mannschaften der Spieler auch noch zugeordnet ist, dies erleichtert die Recherche zum Spieler, siehe Abbildung 6: Spielerdetaildaten. Alle anderen Datenfelder sind selbsterklärend.

| Spielerdaten                                                                                       |                                                                |                  |                                          |                                                                     |                        |
|----------------------------------------------------------------------------------------------------|----------------------------------------------------------------|------------------|------------------------------------------|---------------------------------------------------------------------|------------------------|
| Name<br>Vorname<br>Künstlername<br>Geburtsdatum<br>Geschlecht<br>Nationalität<br>FIFA-Nationalität | 18.05.1994<br>mannlich<br>Deutschland (D)<br>Deutschland (GER) |                  | Spielerfoto                              | ?                                                                   |                        |
| Passnummer<br>Status<br>Registriert / inaktiv ab<br>Pflichtspiele ab<br>Freundschaftsspiele ab     | Vertragsspieler<br>20.07.2012<br>01.07.2009<br>25.06.2009      |                  | Rückennumm<br>Spieler hat<br>Spieler ist | er Aufenthaltserlaubnis<br>Nicht-Europäische U<br>Fußball-Deutscher | nion                   |
| Anzahl gelber Karten au                                                                            | us anderer Mannschaft                                          |                  | Standard                                 |                                                                     | ~                      |
| Zurück                                                                                             |                                                                |                  |                                          |                                                                     | Deaktivieren Speichern |
| Liste der Mannschaft                                                                               | ten, zu denen der Spiel                                        | er auch zugeordi | net ist                                  |                                                                     |                        |
| Verein                                                                                             |                                                                | Mannschaft       | Ms-Nr.                                   | Mannscha <mark>f</mark> tsart                                       | Spielklasse            |
| Hannoverscher SV v.18                                                                              | 96 e.V.                                                        | Hannover 96      | 1                                        | A-Junioren                                                          | Bundesliga             |
| Spielerdokumente                                                                                   |                                                                |                  |                                          |                                                                     |                        |
| Es sind keine Dokument                                                                             | te vorhanden                                                   |                  |                                          |                                                                     |                        |
| Datei Upload                                                                                       |                                                                |                  |                                          |                                                                     |                        |
| Dokumenttyp                                                                                        | Passfoto                                                       |                  |                                          |                                                                     | - <b>v</b>             |
| Dokument                                                                                           |                                                                |                  |                                          | Durchsucher                                                         | 1                      |
|                                                                                                    |                                                                |                  |                                          |                                                                     | Datei hochladen        |

Abbildung 6: Spielerdetaildaten

### 1.6.2.2 Spielerfoto hoch laden

Zu jedem Spieler kann ein Foto im Hochformat 4:3 hoch geladen werden. Es darf maximal 500 \* 375 Pixel groß sein. Das Foto wird in den Spielerdetaildaten angezeigt und in der Spielerliste der Spielberechtigungsliste als Thumbnail angezeigt.

### 1.6.2.3 Dokumente hoch laden

Diese Funktion steht noch nicht zur Verfügung, da noch keine Dokumententypen definiert wurden.

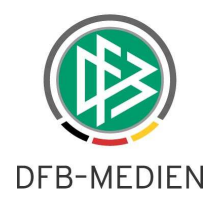

# 1.6.3 Spielerpoolliste

### 1.6.3.1 Funktion Hinzufügen

Durch die Funktion *hinzufügen* in der Spielerliste gelangt man in die Spielerpoolliste, in der standardmäßig alle Spieler des Vereins, die vom Geschlecht und Alter spielberechtigt für diese Mannschaft sind, angezeigt werden. Durch Setzen der Checkboxen und Betätigen des Buttons *Zuordnen* können weitere Spieler zugeordnet werden.

| Spielerpool der Sa             | ison 12/13                   | 3                                                  |                                                  |                        |                               |             |                          |          |        |      | TPP 151                   |
|--------------------------------|------------------------------|----------------------------------------------------|--------------------------------------------------|------------------------|-------------------------------|-------------|--------------------------|----------|--------|------|---------------------------|
| Ø                              | Hannov<br>Hannov<br>Niedersa | over 96 II  <br>erscher SV v.18<br>achsischer Fußb | Regionalliga<br>96 e.V.   01034170<br>allverband | <b>bis</b><br>)   Bezi | 12/13   He<br>rk Hannover   } | err<br>Krei | <b>en</b><br>s Hannover- | Sta      | dt     |      |                           |
| Spielersuche                   |                              |                                                    |                                                  |                        |                               |             |                          |          |        |      |                           |
| Name Vorname                   |                              |                                                    |                                                  |                        | Spielerstatus                 |             | 🔽 Lizenzspiel            | er       |        |      |                           |
| Alter von                      | bis                          | Stichtag                                           | 01.07.2012                                       |                        |                               |             | Vertragssp               | ieler    |        |      |                           |
| Spielerliste enthält           | Alle                         |                                                    | *                                                |                        |                               |             | Amateur                  |          |        |      |                           |
| Spielerpool für                | Mannscha                     | aft                                                | ~                                                |                        |                               |             | 28                       |          |        |      |                           |
| Zurück                         | Mannscha                     | ſŧ                                                 | لح<br>ا                                          |                        |                               |             | Eir                      | ngabe    | en lee | ren  | Suchen                    |
| v <sup>©</sup> AName<br>V∆Name | e<br>tlername                | V <b>∆Vorname</b><br>V∆Rufname                     | ∛∆Geb.                                           | Stat.                  | Passnr.<br>DFL- Nr            | Sp          | pielrecht ab             | N-<br>EU | FD /   | AE ( | J Reg. am<br>3 Inaktiv ab |
|                                |                              |                                                    | (35)                                             | A                      |                               | P<br>F      | 01.07.2001<br>01.07.2001 |          |        |      |                           |
|                                |                              | NO MARCON                                          | (42)                                             | А                      | 04/00/08                      | P<br>F      | 20.12.1980<br>20.12.1980 |          |        |      |                           |
| Zurück                         |                              |                                                    |                                                  |                        |                               |             |                          |          |        | [    | Zuordnen                  |

### Abbildung 7: Spielerpoolliste Mannschaft

### 1.6.3.2 Änderungen in der Spielrechtsprüfung

- Altersklassen werden im Spielerpool pro Saison berechnet. Beispiel: In Saison 2012/13 sind Senioren vom Jahrgang 1993 und älter und A-Junioren vom Jahrgang 1994 und 1995. In 2013/14 sind Senioren vom Jahrgang 1994 und älter und A-Junioren vom Jahrgang 1995 und 1996.
- 2. Spieler, die Spielrecht für den Stammverein haben, werden im Spielerpool des Haupt- und Stammvereins bereitgestellt. Dies gilt für Herren- und Juniorenmannschaften. Allerdings ist ein Junior/Juniorin, wie bisher nur dann im Stammverein der Herren- /Frauen-Mannschaft spielberechtigt, wenn er/sie ein vorzeitiges Herren-/Frauenspielrecht hat.
- 3. abgemeldete Spieler werden nicht bereitgestellt.

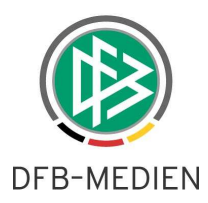

### 1.6.3.3 Ausnahmegenehmigungen für Spieler

Bisher konnten Spieler, die auf Grund der Passdaten nicht spielberechtigt für diese Mannschaft sind, über die Funktion *Neue Spieler* gesucht und der Mannschaft zugeordnet werden. Dies geschieht nun durch Auswahl des Eintrags *Verein* im Filterfeld *Spielerpool.* Danach werden dann alle Spieler des Vereins, unabhängig vom Alter und Geschlecht angezeigt und können der Mannschaft zugeordnet werden.

Sie werden in der Spielerliste dann als nicht spielberechtigt angezeigt, können aber aufgestellt werden. Die Kennzeichnung als nicht spielberechtigt erfolgt im Spielbericht wie bisher.

### Nicht mehr verfügbar

Die bisherige Funktion für den Staffelleiter über *neuer Spieler* einen Spieler aus einem anderen Verein aufzunehmen, wird nicht mehr zur Verfügung gestellt. Falls ein Spielerwechsel nicht rechtzeitig zum nächsten Spiel von der Passstelle eingegeben wurde, in den Passdaten also nicht verfügbar ist, muss sich der Verein mit der Passstelle in Verbindung setzen.

### 1.6.3.4 Keine Auswertung "nicht einsetzbar"

Die Kennzeichnung "nicht einsetzbar" in Pass Online wird nicht mehr berücksichtigt. Auch diese Spieler werden in der Spielerpoolliste angezeigt und sind auswählbar.

Die Kennzeichnung wird im nächsten Release in Pass Online nicht mehr angeboten.

### 1.6.4 Anzeige der Spielersperren

Eine bestehende Spielersperre wird in der Spielerliste durch ein Icon an der letzten Spalte angezeigt, siehe Abbildung 5: Spielerliste der zugeordneten Spieler, erster Spieler.

### Einschränkung:

Die Verzweigung zur Anzeige der Detaildaten der Spielersperre ist in diesem Release noch nicht verfügbar. Es muss über *Offene Sperren* oder über *Sperren bearbeiten* im Menü zu der Sperre navigiert werden.

\* \* \*